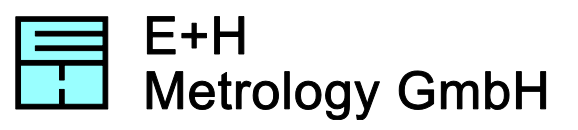

## Waferstudio Installation

1. Download Waferstudio from the E+H website:

www.eh-metrology.com/products/software/waferstudio/download-demo-of-waferstudio.html

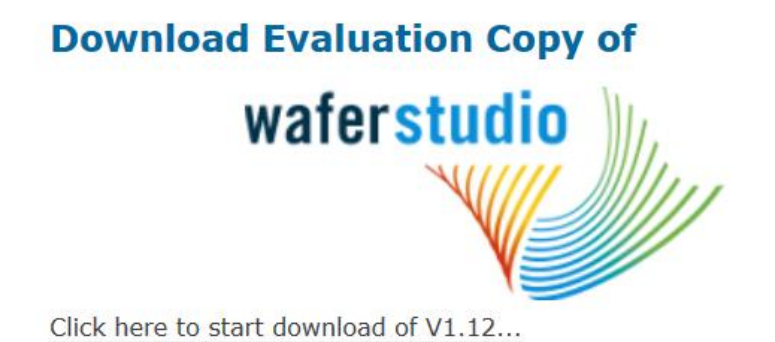

- 2. Start the installation by executing the downloaded file (Waferstudio\_Install.exe) and follow the instructions
- Click on "Register Licence" if you bought a licence of Waferstudio Authorized distributors are listed on <u>www.eh-metrology.com/products/software/waferstudio/where-to-buy-waferstudio.html</u>

To test Waferstudio click on "Run Waferstudio as Demo"

| 🚸 Register licence or run demo |                            |
|--------------------------------|----------------------------|
|                                |                            |
| Register Licence               | Run Waferstudio<br>as Demo |
|                                |                            |

4. After you have received the serial number you can start the registration. Click on "Next" to start the registration

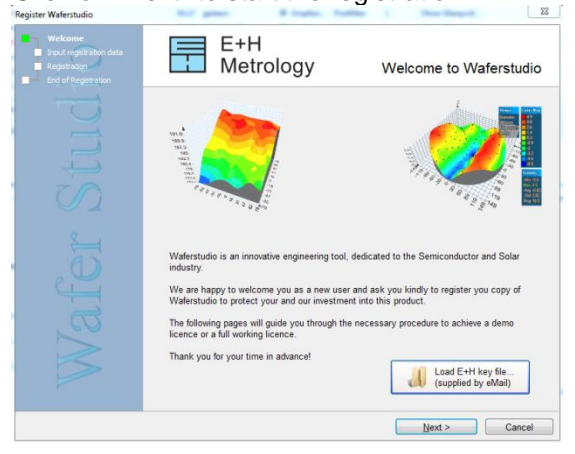

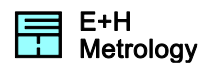

5. Fill in the form, type your preliminary key

| Register Waferstudio                 |                                                                  | ~~~~~~~~~~~~~~~~~~~~~~~~~~~~~~~~~~~~~~~                                                                |
|--------------------------------------|------------------------------------------------------------------|----------------------------------------------------------------------------------------------------|
| Welcome                              | Input registration da                                            | ata                                                                                                    |
| Input registration data Registration | E+H collects your personal dat<br>provide you a recovery licence | ia to be able to identify you as a customer. Upon loss of your licence this data will be used to<br>a. |
| End of Registration                  | Country*:                                                        | Deutschland 👻                                                                                          |
|                                      | Company name*:                                                   | Any company                                                                                            |
| $ \rightarrow $                      | First name*:                                                     | nhoL                                                                                                   |
|                                      | Last name*:                                                      | Sample                                                                                                 |
|                                      | Phone:                                                           |                                                                                                    |
| TO                                   | E-mai*:                                                          | sample@any.com                                                                                         |
|                                      | Reconfirm E-mail*:                                               | sample@any.com                                                                                         |
| 0                                    | Address 1:                                                       |                                                                                                    |
|                                      | Address 2:                                                       |                                                                                                    |
|                                      | City:                                                            |                                                                                                    |
| 44                                   | Postcode:                                                        |                                                                                                    |
| d                                    | Branch*:                                                         | Tool Manufacturer                                                                                      |
|                                      | How did you find out abou                                        | t Waferstudio * ?                                                                                      |
|                                      | homepage                                                         |                                                                                                    |
|                                      | Waferstudio S/N*:                                                |                                                                                                    |
|                                      |                                                                  | <back next=""> Cancel</back>                                                                           |

6. Click on "next" and choose "Store registration file to disk ..... "

|                         | <b>B</b> 14 <i>B</i>                                                  |
|-------------------------|-----------------------------------------------------------------------|
|                         | Registration                                                          |
| Input registration data |                                                                       |
| End of Pagistration     |                                                                       |
|                         |                                                                       |
|                         |                                                                       |
|                         | Choose registration method:                                           |
|                         |                                                                       |
|                         | Store registration file to disk and send it manually to E+H by email. |
|                         |                                                                       |
|                         | Online registration through Internet                                  |
|                         |                                                                       |
|                         | Use proxy for Internet connection                                     |
|                         | Proxy settings                                                        |
|                         | Down energy [                                                         |
|                         | Proxy server.                                                         |
|                         | Proxy port: 0                                                         |
|                         | Liear nama:                                                           |
|                         |                                                                       |
|                         | Password:                                                             |
|                         |                                                                       |
|                         |                                                                       |
|                         |                                                                       |
|                         |                                                                       |
|                         | < Back Next > Cancel                                                  |

- 7. Send the Waferstudio\_XXXX.LRQ file to <a href="mailto:support@eh-metrology.com">support@eh-metrology.com</a>
- 8. After your licence was activated by E+H, you will receive a key-file. Click "Load E+H key file..." select your key file.

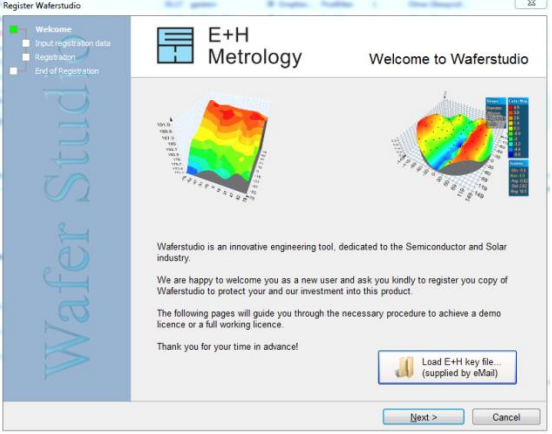

9. Run your full version of Waferstudio